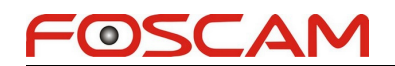

## How to upgrade from the SD card

Note: The patch is suitable for C1 and FI9816P <u>produced after March 2015</u>. You can get the approximate date from the SN.

1. Please create a new folder in the root direction of the SD card, and name it as "ipc\_recover\_image\_bin"

|                       |                  | 1.5.7. <del></del> |  |
|-----------------------|------------------|--------------------|--|
| 192.168.1.100         | 2015/10/15 15:46 | 文件夹                |  |
| 192.168.1.101         | 2015/9/17 16:38  | 文件夹                |  |
| 192.168.1.141         | 2015/8/31 10:14  | 文件夹                |  |
| C1_000003EC94F        | 2015/9/17 14:08  | 文件夹                |  |
| C2                    | 2015/9/28 11:46  | 文件夹                |  |
| dir                   | 2015/10/13 11:30 | 文件夹                |  |
| FI9826W_00626E5612E6  | 2015/8/27 10:29  | 文件夹                |  |
| ipc_recover_image_bin | 2015/10/29 16:53 | 文件夹                |  |

2. Copy the "recover\_image.bin" file to "ipc\_recover\_image\_bin" folder. Please don't change the name of the "recover\_image.bin" file.

3. Please insert the SD card to the camera, turn off the camera and reboot it.

4. Please wait for 3 minutes around, you will hear "Hello, Foscam" which means the camera finishes upgrading and reboots again.

5. Take out the SD card, delete the "ipc\_recover\_image\_bin" folder and "recover\_image.bin" file, otherwise,the camera will be upgrade again when it reboots next time.

Please note: The patch is version 2.\*.2.16, it is only suitable for C1, FI9816P.

End

Foscam Technical Support